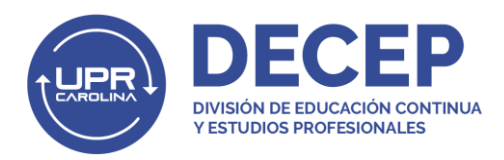

## Pasos para realizar pago en e-commerce DECEP En Línea

1. Una vez se abre un grupo para matrícula, se le envía a los interesados un correo electrónico con el enlace de pago de nuestra página web.

| Repasos de prueba de College Board<br>(PAA) Pago regular                                                                                                    |                                   |  |  |
|----------------------------------------------------------------------------------------------------|-----------------------------------|--|--|
| \$120.00                                                                                                    |                                   |  |  |
|                                                                                                    |                                   |  |  |
| Información general<br>Repasos de matemáticas. inglés y español para estudiantes que van a tomar la prueba de<br>College Board (Prueba de Aptitud Academica – PAA).<br>• Modalidad: Presencial<br>• Con/Sin crédito: Sin crédito<br>• Horas contacto: : B horas<br>• Fechas y materias:<br>• 7 de octubre – matemáticas<br>• 14 de octubre – español |                                   |  |  |
| • Horario: Boo a.m. a 11:00 a.m. / 12:00 m. a 3:00 p.m.                                                                                                    | Compartir:                        |  |  |
| Categories: Uncategorized ANADIR AL CARRITO                                                                                                    | f Facebook in Linkedin S Whatsapp |  |  |

2. Para comenzar el proceso de pago, el participante debe presionar el botón de Añadir al Carrito.

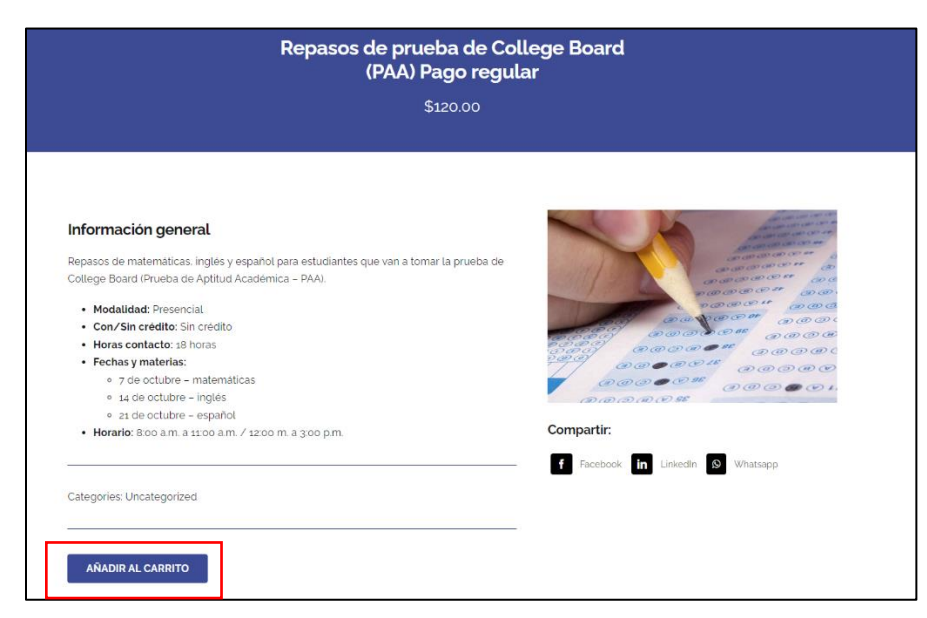

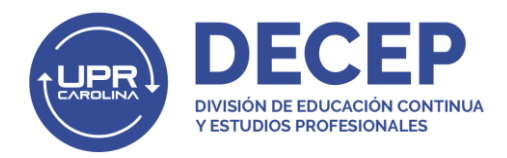

3. Luego aparece la pantalla de **Checkout**. El participante debe marcar el encasillado de las políticas y normas y luego presionar el botón de **Proceed to PG Pay**.

| have A Fromotio                              |                                                                                              | Coupon code                                                                             | APLICAR COPON         |
|----------------------------------------------|----------------------------------------------------------------------------------------------|-----------------------------------------------------------------------------------------|-----------------------|
| Billing Address                              | Producto                                                                                     |                                                                                         | Subtotal              |
| Additional Information<br>Review & Payment > | Repasos de prueba de Colle                                                                   | ege Board (PAA) Pago regular 🔹 1                                                        | \$120.00              |
|                                              |                                                                                              | Subtotal                                                                                | \$120.00              |
|                                              | Pago UPR DECEP UPRC<br>Paque aquí con su tarieta de crédito o cu                             | Total                                                                                   | \$120.00              |
|                                              | Sus datos personales se utilizarán para pro<br>fines descritos en nuestra política de privac | cesar su pedido, respaldar su experiencia en este s<br>cidad.<br>terms and conditions " | itio web y para otros |

4. Luego el participante pasa a crear su perfil y entrar sus datos. Al final de la página debe presionar el botón de **Continue**.

| Hello Denissa Morales<br>(not Denissa Morales? Sign ( | رNecesita ayuda?                         | Escribanos a decep carolinagupredu | T VIEW CART   |
|-------------------------------------------------------|------------------------------------------|------------------------------------|---------------|
| Have A Promotiona                                     | al Code?                                 | Coupon code                        | APLICAR CUPÓN |
| Billing Address >                                     | Billing details                          |                                    |               |
| Review & Payment                                      | First name :<br>Denissa                  | Last name ;<br>Morales             |               |
|                                                       | Company name (optional)                  |                                    |               |
|                                                       | Country / Region :<br>United States (US) |                                    |               |

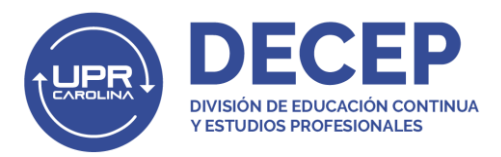

5. Al presionar *Continue*, le aparece la pantalla de pago de Evertec donde el participante escoge su método de pago. Los métodos de pago aceptados son ATH, VISA, MasterCard o ACH. Al terminar, debe presionar *Continue*.

| UNIVERSIDAD DE PUERTO RICO                                               |                         | Español                          |
|--------------------------------------------------------------------------|-------------------------|----------------------------------|
| Client: Denissa Morales<br>Email Address: <b>denissa.morales@upr.edu</b> |                         | Account: Amount: <b>\$120.00</b> |
| 1 Payment Method                                                         | 2 Payment Review        | 3 Payment Receipt                |
| ⊘ Cards                                                                  | Oquick Payment          | ACH                              |
|                                                                          | <b>Quick</b><br>Payment |                                  |
| Card Number                                                              | Address                 |                                  |
| Card Number                                                              | Address                 |                                  |
| Expiration Date                                                          | Address 2               |                                  |
| 2023 ¥ August - 08                                                       | ✓ Address 2             |                                  |
| Name on Card                                                             | City                    | State                            |
| Denissa Morales                                                          | City                    | PR V                             |
| Zip Code                                                                 | Phone                   |                                  |
| Zip Code                                                                 | 999 - 999               | 9999                             |
|                                                                          | CANCEL                  | CONTINUE                         |
| evertec                                                                  |                         |                                  |
| Return Policy                                                            |                         | 8.1.0.0                          |

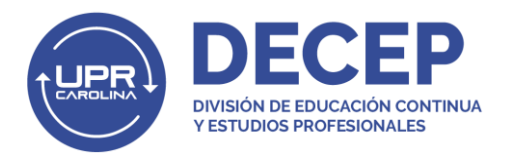

 Después de entrar su información de pago, le aparecerá una pantalla de confirmación donde el participante debe autorizar el pago marcando el encasillado de *I Agree* y luego ir al botón de *Pay*.

| UNIVERSIDAD DE PUERTO RICO                                                                                                    | Español                                                                                 |  |  |  |
|----------------------------------------------------------------------------------------------------|-----------------------------------------------------------------------------------------|--|--|--|
| Client: Denissa Morales<br>Email Address: <b>denissa.morales@upr.edu</b>                                                                                                    | Account:<br>Amount: <b>\$0.01</b>                                                       |  |  |  |
| 1 Payment Method 2 Payment Review                                                                                                    | 3 Payment Receipt                                                                       |  |  |  |
| Authorization For Direct Debit                                                                                                    |                                                                                         |  |  |  |
| I, Denissa Morales, hereby authorize UNIVERSIDAD DE PUERTO RICO, to initiate a debit transaction<br>in BANCO POPULAR for the amount of \$0.01. I authorize my financial institution to h<br>origination of the ACH transaction I authorized comply with all applicable law. | on to my account [ <b>PERSONAL CHECKING</b><br>onor this debit and acknowledge that the |  |  |  |
| Check that the amount to be debited is correct.                                                                                                    |                                                                                         |  |  |  |
| <ul> <li>Check the merchant account that will receive the payment.</li> </ul>                                                                                                    |                                                                                         |  |  |  |
| 3 Click the PAY button in order to complete the payment.                                                                                                    |                                                                                         |  |  |  |
| Note: Payment processing takes a few seconds. Please do not stop or cancel this page during the pr                                                                                                    | rocess.                                                                                 |  |  |  |
| CHANGE PAYMENT METHOD                                                                                                    | CANCEL PAY                                                                              |  |  |  |
| evertec                                                                                                    |                                                                                         |  |  |  |
| Return Policy                                                                                                    | 8.1.0.0                                                                                 |  |  |  |

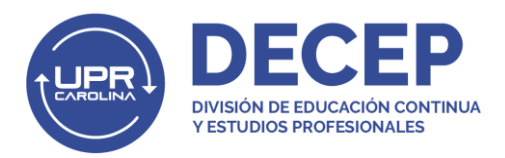

7. En la próxima pantalla aparecerá la confirmación de su pago. Al completar su pago, le llegarán dos correos electrónicos de confirmación con los datos de su compra.

| UNIVERSIDAD DE PUERTO RICO                                                 |                                                        | Español                              |
|----------------------------------------------------------------------------|--------------------------------------------------------|--------------------------------------|
| Client: Denissa Morales<br>Email Address: <b>denissa.morales@upr.edu</b>   |                                                        | Account: Amount: <b>\$0.01</b>       |
| 1 Payment Method                                                           | 2 Payment Review                                       | 3 Payment Receipt                    |
|                                                                            | Payment Completed                                      |                                      |
|                                                                            | Thank you!                                             |                                      |
| You                                                                        | ur reference number is<br>Your authorization number is |                                      |
| Denissa Morales, your payment of \$0.01                                    | has been completed on August 28, 20                    | 023 with PERSONAL CHECKING ending in |
|                                                                            | Payment Description. Order                             |                                      |
| Save the above information as evidence of the p<br>denissa.morales@upr.edu | ayment made to the merchant. A payment                 | confirmation email has been sent to  |
|                                                                            | Continu                                                | PRINT                                |
| evertec                                                                    |                                                        |                                      |
| Return Policy                                                              |                                                        | 8.1.0.0                              |